### Data Source: From a Formula

Last Modified on 05/14/2018 3:01 pm EDT

**Formula indicators** are an excellent way to handle percentages or to view various types of aggregates. If you are interested in a metric such as *Percent of staff trained*, the best way to manage this is to have two indicators: one for *Number of staff trained* and one for *Number of staff*. DevResults can compute the percentage automatically. Computing percentages and certain totals can reduce data entry, reduce human error, provide a more thorough audit trail, and give more appropriate comparisons of percentages between places, time periods, and activities.

This page will walk you through what you need to know to work with formulas:

- Configuring Formula Indicators
- What operations are supported in formulas?
- Can my formula reference specific disaggregation values only?
- Do formulas support conditional logic?
- What if the features the indicators have in common are too detailed?

### **Configuring Formula Indicators**

In the example below, we will compute

#### % of new users who pass certification exam

To do so, we will need to divide

# of new users certified (e.g. how many passed the certification exam)

by

#### # of new users administered the certification exam

To define your indicator with a formula, click **From a Formula** as your indicator's Data Source.

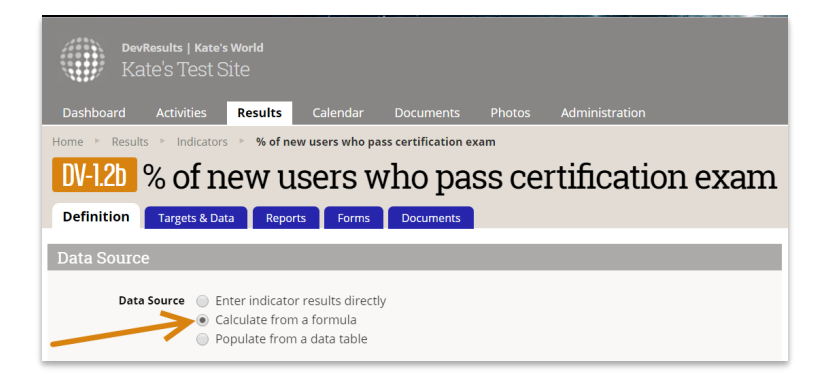

Once you make this selection, a Formula Editor box will appear for you to write the formula for the indicator.

| DevResults<br>Kate's T | Kate's World<br>'est Site                                                          |                                               |                     |                |                |         |
|------------------------|------------------------------------------------------------------------------------|-----------------------------------------------|---------------------|----------------|----------------|---------|
| Dashboard Activi       | ties Results                                                                       | Calendar                                      | Documents           | Photos         | Administration |         |
| Home 🕨 Results 🕨 In    | dicators 🕒 % of nev                                                                | v users who pa                                | ss certification ex | am             |                |         |
| DV-1.2b % o            | f new u                                                                            | sers w                                        | zho pas             | ss cei         | rtificatio     | on exam |
| Definition Targe       | to 8 Data                                                                          | c Forme                                       |                     |                |                |         |
| Definition             | is & Data Report                                                                   | s Pornis                                      | Documents           |                |                |         |
| Data Source            |                                                                                    |                                               |                     |                |                |         |
| Data Source            | <ul> <li>Enter indicator</li> <li>Calculate from</li> <li>Populate from</li> </ul> | results directly<br>a formula<br>a data table | ý                   |                |                |         |
| Formula                | Enter the formu                                                                    | la with indio                                 | cator codes in      | [brackets]     |                |         |
|                        | A This indicate                                                                    | er won't calculat                             | e until you define  | a valid formul | а.             |         |

You'll use square brackets like [this] to reference an indicator by its code. You can begin by typing a left square bracket: [ and you will get a dropdown of indicators in your site. You can scroll through these or start typing to narrow the list.

| DevResults   Kate's World<br>Kate's Test Site                                                                                                    |
|----------------------------------------------------------------------------------------------------|
| Dashboard Activities Results Calendar Documents Photos Administration                                                                                                    |
| Home  Results  Hondeators  Hondeators  Hon |
| DV-1.2b % of new users who pass certification exam<br>Definition Targets & Data Reports Forms Documents                                                                                                    |
| Data Source                                                                                                    |
| Data Source Enter indicator results directly Calculate from a formula Populate from a data table                                                                                                    |
| Formula       [         1.2a       # of new users trained.         1.2b       # of new users adm         1.2b       # of new users cert         1.3a       Average number of tr         1.3a       Average number of tr         1.4a       Total # of toacklog task         0V-1.1b       # of new users train         0V-1.2a       # of new users tra         0V-1.2b       # of new users tra         0V-1.2b       # of new users and the train of the train of the train                                                                                                    |
| DV-1.2b         n         # of new users           Characteristics         DV-1.3.1a         Combined total                                                                                                    |

You can click or arrow to the indicator you want. Once you've selected the indicator you want, close it with another square bracket. The editor will display confirmation of the indicators you've referenced below, as well as any warnings or problems with the formula.

You can reference as many indicators as you need in the formula. Once you've entered your formula, before you navigate to another field, DevResults will check to see what the referenced indicators have in common. For formulas to compute, the indicators must be referencing the same disaggregations, reporting level, and so on. Our Common Features Evaluator will check all your referenced indicators to determine the most granular set of features they have in common. It will present these common features in a pop-up for you to review. Click **OK** to accept these features.

| DevResults  <br>Kate's Te                                | Kate's World<br>est Site                                                               |                                                                                                    | Quick              |
|----------------------------------------------------------|----------------------------------------------------------------------------------------|----------------------------------------------------------------------------------------------------|--------------------|
| Dashboard Activit<br>Home * Results * Inc<br>DV-1.2D % O | icators > % of new users who par<br>f new users who par<br>g new users W               | Based on this formula, the indicator will be configured to these common features of the<br>indicators:<br>• Reporting level: Location<br>• Results per activity: Yes<br>• Disaggregations: "Gender"<br>• Disaggregation: Parallel | referenced         |
| Data Source                                              |                                                                                        | Ca                                                                                                    | ncel OK            |
| Data Source                                              | <ul> <li>Enter indicator results directly</li> <li>Calculate from a formula</li> </ul> | Name                                                                                                    | % of new users wh  |
|                                                          | Populate from a data table                                                             | Code                                                                                                    | DV-1.2b            |
| Formula                                                  | [ <u>DV-1.2b_n</u> ]/[ <u>DV-1.2b_d</u> ]                                              | Reference #                                                                                                    |                    |
|                                                          |                                                                                        | Active?                                                                                                    | Indicator is activ |
|                                                          | Indicators referenced:<br>DV-1.2b_n # of new users ce<br>DV-1.2b_d # of new users ad   | rtified<br>ministered the certification exam                                                                                                    | cators             |

#### What operations are supported in formulas?

The formula editor supports all standard mathematical operations (+, -, /, \*) and recognizes parentheses. You can also use whole numbers and deicmals. For example, if you know that your *# of new users certified* indicator is consistently overcounted by 10%, you can multiple it by 0.9 to counteract this bias:

| DevResults  <br>Kate's T | Kate's World<br>est Site                                                          |                                                       |                                |                 |                |      |
|--------------------------|-----------------------------------------------------------------------------------|-------------------------------------------------------|--------------------------------|-----------------|----------------|------|
| Dashboard Activit        | ies Results                                                                       | Calendar                                              | Documents                      | Photos          | Administration |      |
| Home 🕨 Results 🕨 Inc     | dicators 🕨 % of ne                                                                | w users who pa                                        | ass certification ex           | am              |                |      |
| DV-1.2b % o              | f new u                                                                           | sers v                                                | vho pas                        | ss cei          | rtification    | exam |
| Definition Target        | s & Data Repor                                                                    | rts Forms                                             | Documents                      |                 |                |      |
| Data Source              |                                                                                   |                                                       |                                |                 |                |      |
| Data Source              | <ul> <li>Enter indicato</li> <li>Calculate from</li> <li>Populate from</li> </ul> | r results directi<br>n a formula<br>n a data table    | ly                             |                 |                |      |
| Formula                  | ([ <u>DV-1.2b_</u> n]*0                                                           | .9)/[ <u>DV-1.2b</u>                                  | d]                             |                 |                |      |
|                          | VINDICATOR<br>DV-1.2b_n<br>DV-1.2b_d                                              | s referenced:<br># of new users c<br># of new users a | ertified<br>dministered the ce | rtification exa | m              |      |

# Can my formula reference specific disaggregation values only?

Absolutely! To reference specific disaggregation values only, after you've selected or typed your indicator code, add a vertical bar or pipe: | (on standard English keyboards, this is grouped on the same key as \). The formula editor will then give you a relevant dropdown depending on the disaggregations assigned to that indicator:

| DevResults<br>Kate's T                                                                                                    | Kate's World<br>est Site                                                           |                                                                |                     |        |                                       |        |
|----------------------------------------------------------------------------------------------------|------------------------------------------------------------------------------------|----------------------------------------------------------------|---------------------|--------|---------------------------------------|--------|
| Dashboard Activit                                                                                                    | ties Results                                                                       | Calendar                                                       | Documents           | Photos | Administration                        |        |
| Home 🖻 Results 🕨 In                                                                                                    | dicators 🕞 % of ne                                                                 | w users who pa                                                 | ss certification ex | am     |                                       |        |
| DV-1.2b % O                                                                                                    | f new u                                                                            | sers w                                                         | vho pa              | ss cei | rtificatio                            | n exam |
| Definition                                                                                                    |                                                                                    |                                                                | iiio pa             |        | · · · · · · · · · · · · · · · · · · · |        |
| Definition Targe                                                                                                    | ts & Data Repor                                                                    | ts Forms                                                       | Documents           |        |                                       |        |
| Data Source                                                                                                    |                                                                                    |                                                                |                     |        |                                       |        |
| Data Source                                                                                                    | <ul> <li>Enter indicator</li> <li>Calculate from</li> <li>Populate from</li> </ul> | results directl<br>a formula<br>a data table                   | у                   |        |                                       |        |
| Formula                                                                                                    | [DV-1.2b_n   <br>Ger<br>Ger                                                        | n <b>der Female</b><br>nder <b>Male</b><br>nder <b>Unknowr</b> | <b>م</b><br>۱       |        |                                       |        |
| Indicators referenced:<br>DV-1.2b_n # of new users certified<br>DV-1.2b_d # of new users administered the certification exam |                                                                                    |                                                                |                     |        |                                       |        |

Once you select the disaggregation value you want, the **Indicators referenced** section will update accordingly:

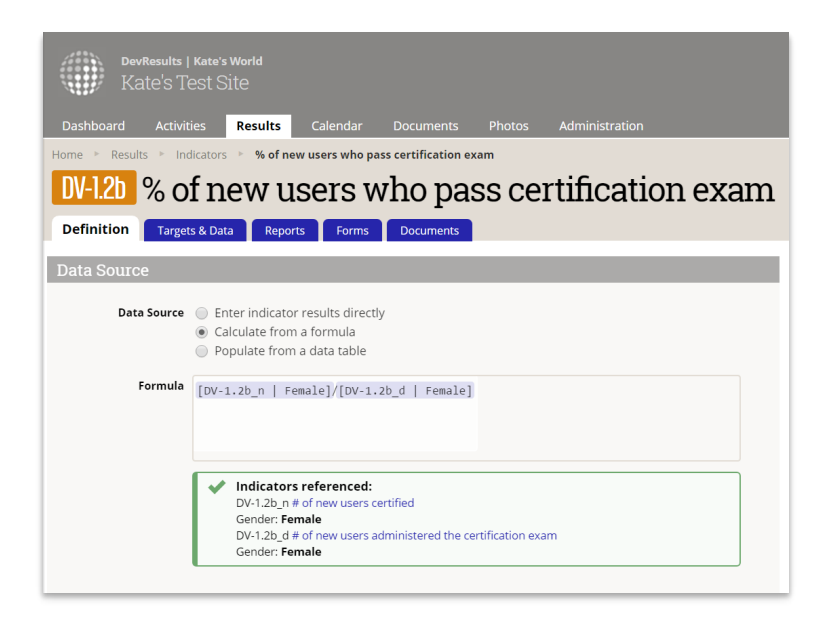

## Do formulas support conditional logic?

Yes. Conditional formulas use the **IIF** function. The Formula Editor will recognize inline if statements structured in this format:

IIF(, , )

To create the expression, you can use:

| = | Equal to     |
|---|--------------|
| > | Greater than |
| < | Less than    |

| AND   | Boolean<br>"and" |
|-------|------------------|
| OR    | Boolean "or"     |
| TRUE  | Yes or 1         |
| FALSE | No or 0          |

In our example, maybe we only care about data where the # of new users certified is greater than 5, and if it's less than 5, to use 0 rather than the actual value. In that case, we would use something like this:

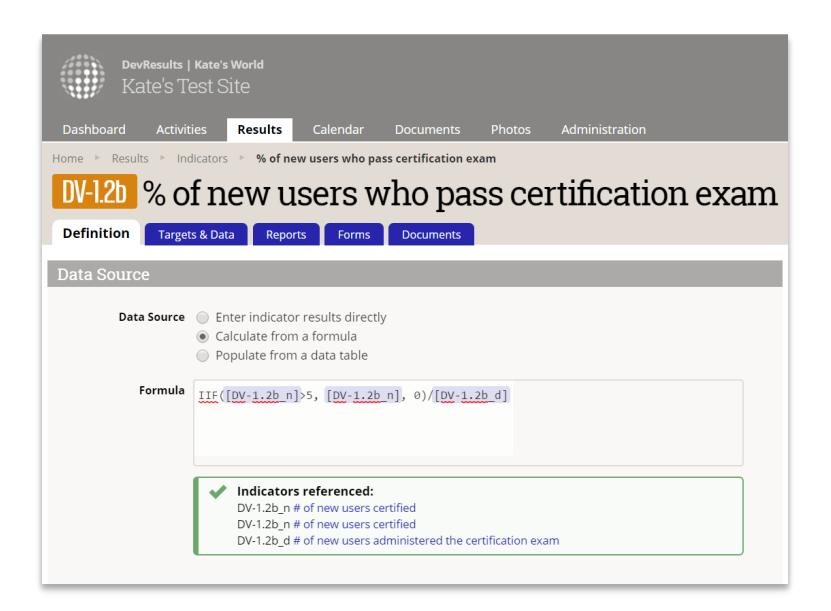

# What if the features the indicators have in common are too detailed?

While you cannot make a formula indicator *more* detailed than the common features, you can always make it less granular. So, in our example, both the indicators in the formula have a **Gender** disaggregation and are set at the **Location** Reporting Level. The evaluator identified that, assigned the Gender disaggregation, and set my reporting level to Location. But if I don't want the gender disaggregation and I only want to see this calculated at the country level, I can change that:

| DevResults<br>Kate's T<br>Dashboard Activi      | Kate's World<br> est Site<br> ties <b>Results</b> Calendar                                                               | Documents P                                     | hotos Adminis                                             | tration                                                 |
|-------------------------------------------------|----------------------------------------------------------------------------------------------------|-------------------------------------------------|-----------------------------------------------------------|---------------------------------------------------------|
| Home Results In DV-1.20 % O<br>Definition Targe | dicators > % of new users who p<br>f new users v<br>ts & Data Reports Forms                                              | ass certification exam<br>Vho pass<br>Documents | certific                                                  | ation exam                                              |
| Data Source                                     |                                                                                                    |                                                 |                                                           |                                                         |
| Data Source                                     | <ul> <li>Enter indicator results direct</li> <li>Calculate from a formula</li> <li>Populate from a data table</li> </ul> | ły                                              |                                                           |                                                         |
| Formula                                         | [ <u>DV-1.2b_</u> n]/[ <u>DV-1.2b_</u> d]                                                                                |                                                 |                                                           |                                                         |
|                                                 | Indicators referenced:<br>DV-1.2b_n # of new users of<br>DV-1.2b_d # of new users a                                      | ertified<br>administered the certific           | cation exam                                               |                                                         |
| Characteristics                                 |                                                                                                    |                                                 |                                                           |                                                         |
| Indicator Type                                  | <ul><li>Sum</li><li>Average</li><li>Yes/No</li></ul>                                                                     |                                                 |                                                           |                                                         |
| Number format                                   | <ul> <li>Whole number</li> <li>Decimal</li> <li>Percentage</li> <li>Rate per 0</li> </ul>                                |                                                 |                                                           |                                                         |
| Default Reporting<br>Cycle                      | Quarterly                                                                                                    | •                                               |                                                           | Edit reporting cycles                                   |
| Unit                                            | Select                                                                                                    | v                                               | 0                                                         | Edit standard units                                     |
| Periods                                         | Results are:<br>Incremental (since last result)                                                                          | Targ                                            | ets are:<br>Incremental (since la<br>Cumulative (over the | st target)<br>life of the project)                      |
| Disaggregation                                  |                                                                                                    |                                                 |                                                           |                                                         |
| Disaggregations                                 | Disaggregation           + Add a disaggregation           Results are cross-disaggregation                               | v<br>ted 💿                                      | alues 🖉 Masi<br>Results are parallel (                    | Disable<br>ter list of disaggregations<br>disaggregated |
|                                                 | Note: this setting will be ignored beca                                                                                  | ause there are no disag                         | gregations                                                |                                                         |
| Reporting Level                                 | Results are reported by:<br>Location<br>Commune<br>Canton<br>Entity<br>Bosnia and Herzegovina                            |                                                 |                                                           |                                                         |

Didn't answer your question? Please email us at**help@devresults.com** .

#### **Related Articles**